## **INNPRO RMA EDIFIER**

Aby utworzyć zgłoszenie udaj się do https://serwis.innpro.pl

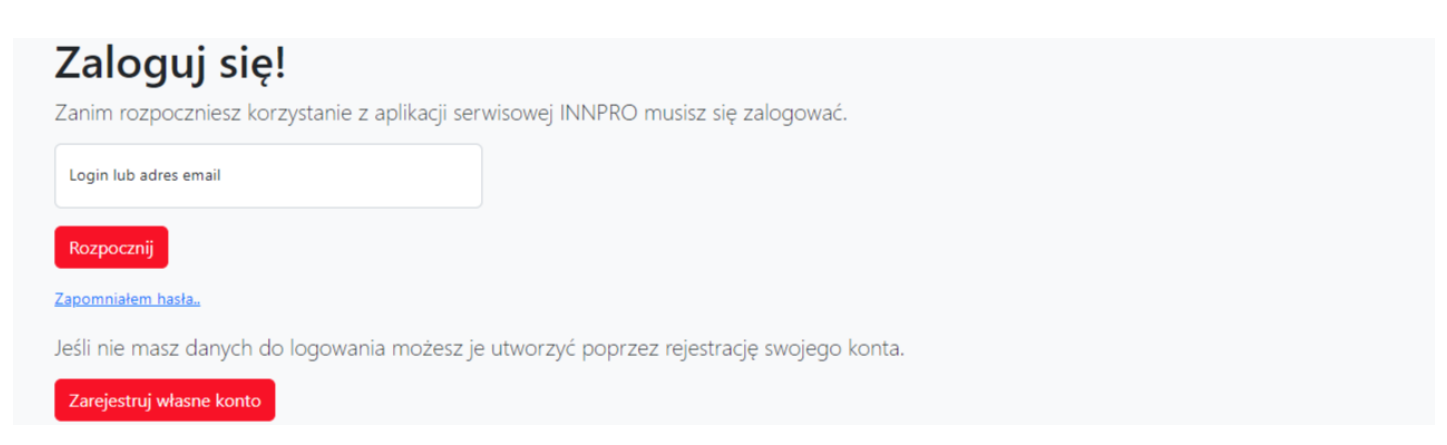

Aby skorzystać z panelu serwisowego wymagane jest zalogowanie się

## Rejestracja konta

| Zaloguj się!                                                                             |  |  |
|------------------------------------------------------------------------------------------|--|--|
| Login lub adres email                                                                    |  |  |
| Rozpocznij                                                                               |  |  |
| Zapomniałem hasła                                                                        |  |  |
| Jeśli nie masz danych do logowania możesz je utworzyć poprzez rejestrację swojego konta. |  |  |
| Zarejestruj własne konto                                                                 |  |  |

## Aby przejść do rejestracji wybierz "Zarejestruj własne konto"

| 1   | Wybierz typ klienta<br>Konsument lub przedsiębiorca. Nie posiadam dowodu sprzedaży z INNPRO Robert Błędowski sp. z o.o naprawa płatna 💙 |
|-----|----------------------------------------------------------------------------------------------------|
| 2   | lmię i nazwisko                                                                                                    |
| 3   | Vprowadź dane firmy                                                                                                    |
| 3.1 | Wybierz symbol kraju dla VAT - jeśli brak, zostaw puste<br>PL                                                                           |
| 3.2 | NIP firmy bez prefiksu kraju - jeśli brak, zostaw puste                                                                                 |
| 4   | Adres email + Kierunkowy Numer telefonu                                                                                                 |
| 5   | Login do konta Hasło                                                                                                    |

🗌 Regulamin i polityka prywatności / Terms and conditions privacy policy / Általános szerződési feltételek és adatvédelmi irányelvek / Podmínky ochrany osobních údajů

Wypełnij formularz poprawnymi danymi

<u>Czytaj</u>

- 1. Upewnij się, że wybrałeś odpowiedni typ konta.
- 2. Wprowadź Imię i nazwisko.

3. Użyj przełącznika jeżeli chcesz wprowadzić dane firmy.

1. Wybierz symbol kraju dla podatku VAT.

2. Wprowadź Numer Identyfikacji Podatkowej (NIP) firmy.

4. Wprowadzony adres e-mail wykorzystywany jest do przekazywania informacji dotyczących aktualnych statusów. Adres ten wykorzystywany jest również do logowania do panelu. **Upewnij** się, że wprowadzony adres jest poprawny!

5. Przechowuj swoje dane logowania w bezpiecznym miejscu.

Po wypełnieniu formularza otrzymasz wiadomość email z linkiem aktywacyjnym. Aktywacja każdego nowego konta jest wymagana do zalogowania.

## Tworzenie zgłoszenia RMA

| Serwis INNPRO Panel zgłoszeń serw | isowych                    |                                                                     |                     |
|-----------------------------------|----------------------------|---------------------------------------------------------------------|---------------------|
| Dodaj nowe zgłoszenie             | 2 Zweryfikuj numer seryjny | Wyszukaj naprawę po nr RMA, numerze SN lub nr naprawy zewnętr       | znej <mark>3</mark> |
|                                   |                            | Sprawdź przysługującą Ci gwarancję na serwis i wsparcie - wpisz kow | e ean 4             |

Strona główna panelu serwisowego

1. Naciśnij przycisk aby dodać nowe zgłoszenie.

Wprowadź numer seryjny (SN) a następnie potwierdź klawiszem ENTER aby zweryfikować czy numer seryjny (SN) produktu znajduje się w bazie danych INNPRO (tylko wybrane marki).
Aby wyszukać stworzone wcześniej RMA wprowadź numer zgłoszenia RMA INNPRO (RMA/indywidualny numer zgłoszenia/SR/rok), numer seryjny (jeżeli został wprowadzony podczas tworzenia zgłoszenia) lub własny numer zgłoszenia (jeżeli został wprowadzony podczas tworzenia zgłoszenia), następnie potwierdź przyciskiem ENTER.
Aby sprawdzić dostępny okres wsparcia produktu wprowadź kod EAN/GTIN-13 (możesz go znaleźć na opakowaniu produktu lub przy pomocy popularnych wyszukiwarek internetowych)

Weryfikacja okresu wsparcia odbywa się na podstawie ostatniej daty zakupu produktu w INNPRO.

Po naciśnięciu **Dodaj nowe zgłoszenie** zostaniesz przekierowany do formularza zgłoszeniowego.

| 1 | Kod EAN/GTIN-13                                                                                          |
|---|----------------------------------------------------------------------------------------------------|
| 2 | Opis usterki, problemu, oczekiwania serwisowe oraz widoczne uszkodzenia mechaniczne zgłaszanego produktu |
| 3 | zy.<br>Tu należy wypisać wszystkie dodatkowe elementy które są wysyłane razem ze zgłoszeniem             |
| 4 | Adres doręczenia zwrotnego<br>Ulica Numer Kod pocztowy Miasto Kraj<br>Albania *                          |
| 5 | Dodaj załączniki, przeciągnij i upuść lub <u>wybierz</u> pliki (zdjęcia, kopia dokumentu sprzedaży)      |

1. **Kod EAN** - znajduje się na opakowaniu produktu. Możesz go także znaleźć online korzystając z popularnych wyszukiwarek internetowych.

2. Opisz problem tak szczegółowo, jak to możliwe. Szczegółowe opisy zgłoszeń znacznie skracają ich procesowanie.

3. Wprowadź zawartość wysyłanej do serwisu przesyłki. Uwzględnij każdy dodatkowy element wysyłany wraz z urządzeniem.

4. Uzupełnij adres, na który ma zostać odesłany towar po przeprocesowaniu w serwisie.

5. Tutaj możesz załączyć dodatkowe materiały do naprawy (zdjęcia, dokumenty itd.).

Po wypełnieniu wszystkich wymaganych pól w formularzu możesz **zapisać i wygenerować numer RMA.** 

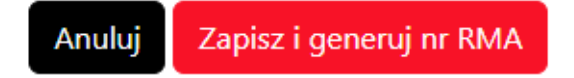

Oznacz produkt wygenerowanym numerem RMA - nieoznaczone produkty nie mogą być procesowane.

Po utworzeniu zgłoszenia prosimy o przesłanie numeru RMA drogą mailową na serwis@innpro.pl w celu rozpoczęcia realizacji.

W przypadku wystąpienia błędów, wyświetlony zostanie komunikat.